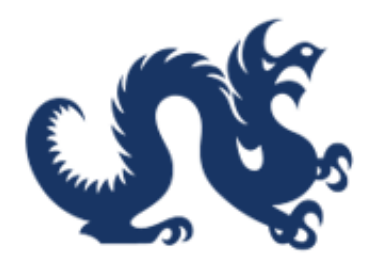

# **Drexel University**

# SAP Ariba Marketplace End-User Guide Resolving Submission Issues for Check Requests and Confirming Orders

Accounts Payable & Procurement Services

## Resolving Submission Issues for Check Requests & Confirming Orders Due to Missing Default Ship-To Address on the User Profile

This guide provides step-by-step instructions to resolve issues preventing users from submitting a check request or confirming orders. It details how to update the invoice in Buying & Invoicing to allow submission and how to select an AP address for the supplier contact field. Users can either update their profile and recreate the check request or confirming order or follow the steps in this guide to fix the existing form and successfully submit it.

Alert! All users require a default address on their profile. Once a default address is added, future forms will not have this error. Please review the guide on adding a default Ship-To address to the user profile first.

Alert! All check requests and confirming orders require attachments.

Tip! Users can either update their profile and recreate the check request or confirming order or follow the steps in this guide to fix the existing form and successfully submit it.

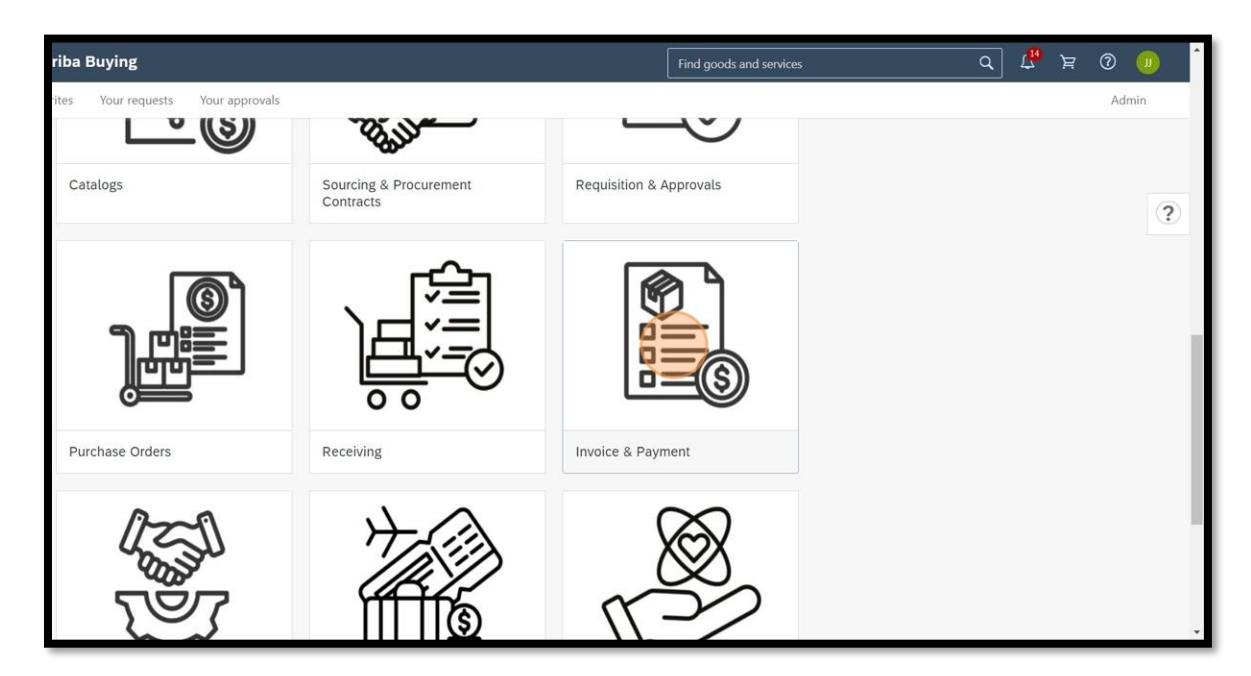

1. From the Ariba dashboard, click "Invoice & Payment"

2. Click "Link to SAP Buying & Invoicing"

| Drexel Ari | ba Buying                         |                  |                      | Find goods and services | ٩ | Ļ <mark>10</mark> | Ä | 0 |
|------------|-----------------------------------|------------------|----------------------|-------------------------|---|-------------------|---|---|
| Invoice &  | Payment                           |                  |                      |                         |   |                   |   |   |
|            |                                   |                  | Website              | Website                 |   |                   |   |   |
|            |                                   |                  |                      |                         |   |                   |   |   |
| 1          | nvoicing                          |                  |                      |                         |   |                   |   |   |
|            | (MA)                              |                  | , rên                |                         |   |                   |   |   |
|            |                                   | $\rightarrow$    |                      |                         |   |                   |   |   |
|            |                                   |                  |                      |                         |   |                   |   |   |
|            | View Your Invoices                | View Invoices to | Link to SAP Buying & |                         |   |                   |   |   |
|            | Website                           | Website          | Website              |                         |   |                   |   |   |
|            |                                   |                  |                      |                         |   |                   |   |   |
| F          | Recurring Payments                |                  |                      |                         |   |                   |   |   |
|            | Custom form                       | 王王               |                      |                         |   |                   |   |   |
|            | Recurring Payment<br>Request Form | (\$)(\$)         |                      |                         |   |                   |   |   |

#### 3. Click "Invoicing"

| Accounts Payable<br>& Procurement Services                                                                     | Test Site                 |                        |                              |              |                                                                              | Q 🖶                          | 7 S U                     |
|----------------------------------------------------------------------------------------------------|---------------------------|------------------------|------------------------------|--------------|------------------------------------------------------------------------------|------------------------------|---------------------------|
| HOME PROCUREMENT IN                                                                                            | VOICING                   | MOREV                  |                              |              |                                                                              | Recent $\checkmark$ Man      | age 🗸 🛛 Create 🗸          |
| Receipt 🗸 Title                                                                                                | ID                        |                        | ~                            | Q            |                                                                              |                              | 3, C                      |
| Common Actions ~<br>Create<br>Requisition                                                                      | To Do                     | ~                      | My Requisitions<br>0 Denied  | ~            | My Receipts<br>0 Denied                                                      | Pinned Items<br>유 0 New Pins | ~                         |
| SAP Business Network Discovery<br>Contract Workspace (Procurement)<br>Contract Request (Procurement)<br>More ∨ | Escalated                 | -                      | 2<br>Total Submitted         |              | 1<br>Total Receipts                                                          | O<br>Total Pins              |                           |
| Manage<br>Administration                                                                                       | To Do                     |                        |                              |              |                                                                              |                              | ~                         |
| Forms and Extensions<br>More V                                                                                 | ID<br>IR7b80be1c5a50-1232 | Date 2/20/2025         | From<br>Amazon.com           | Status       | Title †<br>7b80be1c5a50 (\$20.27 USD)                                        |                              | Required Action Reconcile |
| Recently Viewed V                                                                                              | EP2876<br>EP2902          | 1/24/2025<br>1/29/2025 | Jose J. Cruz<br>Jose J. Cruz | Received     | Amazon Basics Hanging Organizer File<br>Amazon Basics Multipurpose Copy Prir | Folder,<br>Iter Paper        | Review OC<br>Review OC    |
| R022120202212025-1255<br>BCD123-5NVABCD123-568                                                                 | EP2957<br>EP2926          | 2/18/2025<br>2/6/2025  | Jose J. Cruz<br>Jose J. Cruz | Cr Confirmed | Amazon Basics Multipurpose Copy Prir<br>Amazon Basics Multipurpose Copy Prir | iter Paper                   | Review OC<br>Review OC    |

4. Ensure that "invoice" is selected on the left-hand side. Click the search button.

| Accounts Payable<br>& Procurement Services | Test Site        |          |                         | 🔍 📑 🍞 🛞<br>Drexel University             | JJ<br>-C1-TEST |
|--------------------------------------------|------------------|----------|-------------------------|------------------------------------------|----------------|
| HOME PROCUREMENT INVOICIN                  | G CATALOG MORE   |          |                         | Recent $\vee$ Manage $\vee$ Cr           | eate $\vee$    |
| Invoice V Supplier Invoice #               | Purchase Order # | <u> </u> |                         |                                          | 3 0            |
| Common Actions                             |                  |          | To Do                   |                                          | ~              |
| Create                                     |                  |          | Date 4 Status           | Title                                    |                |
| Invoice                                    |                  |          | 2/20/2025 🔂 Reconciling | 7b80be1c5a50 (\$20.27 USD) (Amazon.com)  |                |
| Requisition                                |                  |          | Composing               | BI022 Parmetech, Inc Test (Jose J. Cruz) |                |
| Contract Workspace (Procurement)           |                  |          | Composing               | Jose Cruz Test Punchout (Jose J. Cruz)   | - 11           |
| More 🗸                                     |                  |          |                         | Gravbar Test / Jose   Cruz)              | _              |
| Manage                                     |                  |          | E composing             |                                          |                |
| Reconcile Invoice                          |                  |          | Composing               | Dell Marketing, LP Test (Michele Arias)  | ( lose         |
| Payments                                   |                  |          | Composing               | J. Cruz)                                 | (5036          |
| Purchase Orders                            |                  |          | E Composing             | MeKoreon Modical Test ( Iaco 1, Cara)    |                |
| More V                                     |                  |          |                         | 1                                        | new All 🗸      |
| Recently Viewed                            |                  |          | My Documents            |                                          | ~              |
| R022120202212025-1255                      |                  |          | Title                   | Date 4 Status                            |                |
| BCD123-5NVABCD123-568                      |                  |          | INVWR02212025-1255      | 2/21/2025 Composing                      |                |
| INV1118-1118 INV1118-1118                  |                  |          | G                       |                                          | _              |

5. Click "Search Options" and select "Title"

| Search                | Туре:     | Invoice                  | ~                            |      |                     |                            |                 |
|-----------------------|-----------|--------------------------|------------------------------|------|---------------------|----------------------------|-----------------|
| nvoice                | Change th | e search criteria or nam | ne, and then Search.         |      |                     |                            |                 |
| View All              | Searc     | ch Filters               |                              |      |                     |                            | Search Options~ |
| My Labels             |           | Approved By:             | (select a value) [select > ] |      | Preparer:           | (select a value) [select∨] |                 |
| No Items              |           | Date Created:            | No Choice V                  |      | Purchase Order #:   |                            |                 |
| Ny Saved Searches     |           | Invoice Amount:          | From: To:                    | USDV | Scheduled Date:     | No Choice V                |                 |
| Public Saved Searches |           | Invoice Date:            |                              |      | Status              | No Choice                  |                 |
| No Items              |           | invoice Date.            | Custom                       |      | Status.             |                            |                 |
|                       |           |                          | From: Thu, 21 Nov, 2024      |      | Supplier:           | (select a value) [select]  |                 |
|                       |           |                          | To: Fri, 21 Feb, 2025        |      | Supplier Invoice #: |                            |                 |
|                       |           | Invoice Type:            | No Choice 🗸                  |      |                     |                            |                 |
|                       |           |                          |                              |      |                     |                            |                 |
|                       |           |                          |                              |      |                     | Search Reset               | Save Search     |

6. Search for the invoice by title and/or use the other search filters.

| Invoice                                                                                                 | Change the search criteria or name, and then                                                                                                    | n Search.                                                  |                                                                                                  |                                                                                             |                 |
|----------------------------------------------------------------------------------------------------|----------------------------------------------------------------------------------------------------|------------------------------------------------------------|--------------------------------------------------------------------------------------------------|---------------------------------------------------------------------------------------------|-----------------|
| View All<br>My Labels<br>No Items<br>My Saved Searches<br>No Items<br>Public Saved Searches<br>No Items | Search Filters          Title:       I         Approved By:       (select a)         Date Created:       No Choi         Invoice Amount:       From:         Invoice Amount:       From:         Invoice Date:       Custor         From:       T         To:       F | value (select )<br>ice  To: USD  To: USD  Tu, 21 Nov, 2024 | Preparer:<br>Purchase Order #:<br>Scheduled Date:<br>Status:<br>Supplier:<br>Supplier Invoice #; | (select a value) [select > ] No Choice > Select a value) [select] (select a value) [select] | Search Options∨ |
| riba M                                                                                                  | Invoice Type: No Cho                                                                                                    | e                                                          |                                                                                                  | Search Reset                                                                                | Save Search     |

#### 7. Click on the invoice.

| · my cooco                                                              |                                                           |                            |                                | have foren a rate foren - 1       |                                              |
|-------------------------------------------------------------------------|-----------------------------------------------------------|----------------------------|--------------------------------|-----------------------------------|----------------------------------------------|
| No Items                                                                | Approved By:                                              | (select a value) [select∨] | Purchase O                     | rder #:                           |                                              |
| No Items                                                                | Date Created:                                             | No Choice ~                | Scheduled                      | I Date: No Choice V               |                                              |
| <ul> <li>Public Saved Searches</li> <li>No Items</li> </ul>             | Invoice Amount:                                           | From: To:                  | USD√                           | Status: No Choice 🗸               |                                              |
|                                                                         | Invoice Date:                                             | Custom ~                   | Su                             | pplier: (select a value) [select] |                                              |
|                                                                         |                                                           | From: Thu, 21 Nov, 2024    | Supplier Inv                   | pice #:                           |                                              |
|                                                                         |                                                           | To: Fri, 21 Feb, 2025      |                                |                                   |                                              |
|                                                                         | Invoice Type:                                             | No Choice V                |                                |                                   |                                              |
|                                                                         |                                                           |                            |                                | Search Reset                      | Save Search                                  |
|                                                                         | Search Results                                            |                            | Found 1 item                   |                                   |                                              |
|                                                                         | Invoice # 1 Invo                                          | ice Date Supplier          | Invoice Amount Max Discount So | heduled Date Status               | Matched Order #                              |
|                                                                         | WR02212025 21 F                                           | eb 2025 Rosenberg, William | \$2,000.00 USD                 | Composing                         |                                              |
|                                                                         | Label 🗸                                                   | Copy Delete                |                                |                                   |                                              |
|                                                                         |                                                           |                            |                                |                                   |                                              |
| riba 📉                                                                  |                                                           |                            |                                |                                   |                                              |
| Cruz (jjc437@drexel.edu) last<br>Privacy Disclosure for Ariba Cloud Ser | visit 2/19/2025 1:39 PM   Drexel University-C1-Ti<br>vice | 55T   C95_UI4              |                                |                                   | © 1996 - 2025 Ariba Inc. All Rights Reserved |

#### 8. Click "Edit"

| Accounts Payable                                        | Test Site                                                                      |                                                                            |                                                                                               | Q 🖶 Ø 😂 🛄                               |
|---------------------------------------------------------|--------------------------------------------------------------------------------|----------------------------------------------------------------------------|-----------------------------------------------------------------------------------------------|-----------------------------------------|
| INVWR02212025-125                                       | 55                                                                             |                                                                            |                                                                                               | Status: Composing                       |
| These are the details of the requered by Delete Cop     | est you selected. Depending on its status, you can ed<br>y Edit Submit History | fit, change, copy, cancel, or submit the request for approval. You r Print | nay also print the details of the requ                                                        | est. Review your request and take More  |
| Header Information *                                    |                                                                                | ¢9                                                                         | Dpload Invoice                                                                                | Invoice Summary: \$2,000.00 USD Details |
| Supplier:                                               | Rosenberg, William                                                             | Payment Terms:                                                             | (no value)                                                                                    |                                         |
| Supplier Contact:<br>Invoice ID:<br>Supplier Invoice #: | Rosenberg, William<br>INVWR02212025-1255<br>WR02212025                         | Ship From:                                                                 | Rosenberg, William<br>Consultant, 117 Belle Arbor Dr<br>Cherry Hill NJ 08034<br>United States |                                         |
| Invoice Date:<br>Type:                                  | Fri, 21 Feb, 2025<br>Non-PO                                                    | Remit To Address:                                                          | Rosenberg, William<br>Consultant, 117 Belle Arbor Dr<br>Cherry Hill NJ 08034<br>United States |                                         |
| Supplier Sales Order #:                                 | (i)                                                                            |                                                                            |                                                                                               |                                         |
| On Behalf Of:                                           | Jose J. Cruz                                                                   |                                                                            |                                                                                               |                                         |
| ce Submission Method:                                   | Paper Invoice                                                                  |                                                                            |                                                                                               |                                         |
| Invoice Origin:                                         | Supplier                                                                       |                                                                            |                                                                                               |                                         |
| Form Details:                                           | Form Item Details                                                              |                                                                            |                                                                                               |                                         |

9. Add a Ship-To address. Choose from the most recently used options or search for a different address.

| < Accounts Payable<br>& Procurement Set | rvices Test Site              |                   | Q 🖶 Ø 😣 🛄                                              |
|-----------------------------------------|-------------------------------|-------------------|--------------------------------------------------------|
| NVWR02212025-1255                       | 5                             |                   | Save Submit Exit                                       |
| Invoice Entry Approva                   | I Flow                        |                   |                                                        |
| Header Information ≈                    |                               | <i>(</i> 9        | Upload Invoice Invoice Summary: \$2,000.00 USD Details |
| Туре:                                   | Non-PO                        | Payment Terms:    | (no value)                                             |
|                                         | O PO-Based                    | Ship From:        | Rosenberg, William 🗸                                   |
|                                         | Contract-Based                |                   | Consultant, 117 Belle Arbor Dr                         |
| Supplier: *                             | Rosenberg, William 🗸          |                   | Cherry Hill NJ 08034                                   |
| Supplier Contact:                       | Rosenberg, William [ select ] |                   | United States                                          |
| Supplier Invoice #:*                    | WR02212025                    | Ship To:          | (no value)                                             |
| Invoice Date: *                         | Eri 21 Eeb 2025               | Remit To Address: | Rosenberg, William                                     |
| invoice bate.                           | FII, 21 FED, 2023             |                   | Consultant, 117 Belle Arbor Dr                         |
| Supplier Sales Order #;                 |                               |                   | Cherry Hill NJ 08034                                   |
| On Behalf Of:                           | Jose J. Cruz 🗸                |                   | United States                                          |
| Form Details:                           | Form Item Details             |                   |                                                        |

10. Select a filter.

| INVW  | Choose Va           | alue for Sh     | nip To              |                        |                       |                       |                    |        |         |
|-------|---------------------|-----------------|---------------------|------------------------|-----------------------|-----------------------|--------------------|--------|---------|
| Inv   | Found more          | than 500 items. | . The results shown | here include unique it | ems from the first 50 | 0 items found.        |                    |        |         |
| Heade | Name                |                 | )                   | Searc                  | h                     |                       |                    |        | Details |
|       | Location            | $\smile$        |                     | Country/Region         | City                  | State/Province/Region | Street             |        |         |
|       | Name<br>Country/Reg | ion             |                     | United States          | PHILADELPHIA          | PA                    | 10 SHURS LANE      | Select | î.      |
|       | City                |                 |                     | United States          | PHILADELPHIA          | PA                    | 850 N 11TH STREET  | Select |         |
|       | State/Provinc       | ce/Region       |                     | United States          | PHILADELPHIA          | PA                    | 1208 TASKER AVENUE | Select |         |
|       | Street              |                 | 1ST FLOOR           | United States          | PHILADELPHIA          | PA                    | 1427 VINE STREET   | Select |         |
|       | 142702              | 1427 VINE ST    | 2ND FLOOR           | United States          | PHILADELPHIA          | PA                    | 1427 VINE STREET   | Select |         |
|       | 142703              | 1427 VINE ST    | 3RD FLOOR           | United States          | PHILADELPHIA          | PA                    | 1427 VINE STREET   | Select |         |
|       | 142704              | 1427 VINE ST    | 4TH FLOOR           | United States          | PHILADELPHIA          | PA                    | 1427 VINE STREET   | Select |         |
|       | 142705              | 1427 VINE ST    | 5TH FLOOR           | United States          | PHILADELPHIA          | PA                    | 1427 VINE STREET   | Select |         |
| •     | ι.                  |                 |                     |                        |                       |                       |                    | Done   |         |

11. Use the search box to find the address.

| nv | Found more | than 500 items. The results shown | here include unique it | ems from the first 50 | 0 items found.        |                    |        |   |
|----|------------|-----------------------------------|------------------------|-----------------------|-----------------------|--------------------|--------|---|
| te | Name       | ~ []                              | Searc                  | n                     |                       |                    |        |   |
|    | Location 1 | Name                              | Country/Region         | City                  | State/Province/Region | Street             |        |   |
|    | 10SHUR     | 10SHUR                            | United States          | PHILADELPHIA          | PA                    | 10 SHURS LANE      | Select | - |
|    | 11THST     | 11THST                            | United States          | PHILADELPHIA          | PA                    | 850 N 11TH STREET  | Select |   |
|    | 1208TA     | 1208TA                            | United States          | PHILADELPHIA          | PA                    | 1208 TASKER AVENUE | Select |   |
|    | 142701     | 1427 VINE ST 1ST FLOOR            | United States          | PHILADELPHIA          | PA                    | 1427 VINE STREET   | Select |   |
|    | 142702     | 1427 VINE ST 2ND FLOOR            | United States          | PHILADELPHIA          | PA                    | 1427 VINE STREET   | Select |   |
|    | 142703     | 1427 VINE ST 3RD FLOOR            | United States          | PHILADELPHIA          | PA                    | 1427 VINE STREET   | Select |   |
|    | 142704     | 1427 VINE ST 4TH FLOOR            | United States          | PHILADELPHIA          | PA                    | 1427 VINE STREET   | Select |   |
|    | 142705     | 1427 VINE ST 5TH FLOOR            | United States          | PHILADELPHIA          | PA                    | 1427 VINE STREET   | Select |   |
|    | 4          |                                   |                        |                       |                       |                    |        |   |

#### 12. Click "Search"

| Name       | V NCB                  | Search         |              |                       |                    |        |
|------------|------------------------|----------------|--------------|-----------------------|--------------------|--------|
| Location 1 | Name                   | Country/Region | City         | State/Province/Region | Street             |        |
| 10SHUR     | 10SHUR                 | United States  | PHILADELPHIA | PA                    | 10 SHURS LANE      | Select |
| 11THST     | 11THST                 | United States  | PHILADELPHIA | PA                    | 850 N 11TH STREET  | Select |
| 1208TA     | 1208TA                 | United States  | PHILADELPHIA | PA                    | 1208 TASKER AVENUE | Select |
| 142701     | 1427 VINE ST 1ST FLOOR | United States  | PHILADELPHIA | PA                    | 1427 VINE STREET   | Select |
| 142702     | 1427 VINE ST 2ND FLOOR | United States  | PHILADELPHIA | PA                    | 1427 VINE STREET   | Select |
| 142703     | 1427 VINE ST 3RD FLOOR | United States  | PHILADELPHIA | PA                    | 1427 VINE STREET   | Select |
| 142704     | 1427 VINE ST 4TH FLOOR | United States  | PHILADELPHIA | PA                    | 1427 VINE STREET   | Select |
| 142705     | 1427 VINE ST 5TH FLOOR | United States  | PHILADELPHIA | PA                    | 1427 VINE STREET   | Select |
| 4          |                        |                |              |                       |                    |        |

#### 13. Click "Select"

| Approvact               | Name       | √ NC           | В              | Sear         | ch                    |                      |        |                              |
|-------------------------|------------|----------------|----------------|--------------|-----------------------|----------------------|--------|------------------------------|
| r Information *         | Location † | Name           | Country/Region | City         | State/Province/Region | Street               |        | Summary: \$2,000.00 USD Deta |
| -                       | NCB01      | NCB 1ST FLOOR  | United States  | PHILADELPHIA | PA                    | NEW COLLEGE BUILDING | Select |                              |
| type;                   | NCB02      | NCB 2ND FLOOR  | United States  | PHILADELPHIA | PA                    | NEW COLLEGE BUILDING | Select |                              |
| C                       | NCB03      | NCB 3RD FLOOR  | United States  | PHILADELPHIA | PA                    | NEW COLLEGE BUILDING | Select | ×                            |
|                         | NCB04      | NCB 4TH FLOOR  | United States  | PHILADELPHIA | PA                    | NEW COLLEGE BUILDING | Select |                              |
| Supplier: *             | NCB05      | NCB 5TH FLOOR  | United States  | PHILADELPHIA | PA                    | NEW COLLEGE BUILDING | Select |                              |
| Supplier Contact: Re    | NCB06      | NCB 6TH FLOOR  | United States  | PHILADELPHIA | PA                    | NEW COLLEGE BUILDING | Select |                              |
| Supplier Invoice #:*    | NCB07      | NCB 7TH FLOOR  | United States  | PHILADELPHIA | PA                    | NEW COLLEGE BUILDING | Select | $\sim$                       |
| Invoice Date: *         | NCB08      | NCB 8TH FLOOR  | United States  | PHILADELPHIA | PA                    | NEW COLLEGE BUILDING | Select | ~                            |
| Supplier Sales Order #: | NCB10      | NCB 10TH FLOOR | United States  | PHILADELPHIA | PA                    | NEW COLLEGE BUILDING | Select |                              |
| On Behalf Of:           | NCB11      | NCB 11TH FLOOR | United States  | PHILADELPHIA | PA                    | NEW COLLEGE BUILDING | Select |                              |
|                         |            |                |                |              |                       |                      |        |                              |

14. Scroll down to the bottom of the page. Click "**Details**"

|                                                                                                    |                                        | No items                     |                   |                                             | *                                                                               |
|----------------------------------------------------------------------------------------------------|----------------------------------------|------------------------------|-------------------|---------------------------------------------|---------------------------------------------------------------------------------|
| L∌ Delete Add ▼                                                                                         | Update                                 |                              |                   |                                             |                                                                                 |
|                                                                                                    |                                        |                              |                   |                                             |                                                                                 |
| ine Items (1)                                                                                           |                                        |                              |                   |                                             |                                                                                 |
| No. † Description                                                                                       | Qty Unit                               | Price Amount                 | Discount Charges  | Taxes Gross Amount Accountin                | Details                                                                         |
| Reimbursement for supplies                                                                              | 1 Each $\checkmark$                    | \$2,000.0 USD \$2,000.00 USD | USD               | \$2,000.00 USD (1)                          | Details                                                                         |
| Gelete ▼ Copy                                                                                           | Edit Add Item Detail                   | ils 🔻 Import Accounting      | Export Accounting | Add Item 🔻 🛛 Up                             | odate                                                                           |
|                                                                                                    |                                        |                              |                   | Base Amn<br>Discr<br>Chr<br>Payable To Supp | sunt: \$2,000.00 USD<br>sunt: \$0.00 USD<br>rgge: \$0.00 USD<br>Tax: \$0.00 USD |
| Jobr J. Cruz (g437) gdrewsleduj last visit 2/19/2025 1.39 PM<br>Princor Diotromot en Arba Florad Sentre | 1] Drexet University-C1-TEST [ C95_UI4 |                              |                   | Save Submit                                 | Exit                                                                            |

15. Add a Ship-To address. Choose from the most recently used options or search for a different address.

| < Accounts Payable<br>& Procurement Se                                                       | rvices                                                   | Test Site |                |                |                               |                                                                                                    | Q 🖶 🛛 👻 🕛              |
|----------------------------------------------------------------------------------------------|----------------------------------------------------------|-----------|----------------|----------------|-------------------------------|----------------------------------------------------------------------------------------------------|------------------------|
| Line-Item Details - IN                                                                       | WWR02212025-1255                                         |           |                |                |                               |                                                                                                    | Exit Validate and Exit |
|                                                                                              |                                                          |           |                |                |                               |                                                                                                    | =                      |
| No. † Description                                                                            |                                                          | Qty Unit  | Price          | Amount         | Discount                      | Charges Taxes                                                                                                  | Gross Amount           |
| 1 Reimbursemen                                                                               | t for supplies                                           | 1 Each    | \$2,000.00 USD | \$2,000.00 USD |                               |                                                                                                    | \$2,000.00 USD         |
| Full Description:<br>Commodity Code:<br>Supplier Part Number:<br>Supplier Part Auxiliary ID: | Reimbursement for supplies     Check Request Reimburseme | ent 🗸     |                |                | Reference Date:<br>Ship From: | Fri, 21 Feb, 2025<br>Rosenberg, William<br>Consultant, 117 Belle Arbo<br>Cherry Hill NJ 08034<br>United States | m 0.<br>∨<br>× Dr      |
|                                                                                              | Additional Pricing Details ①                             |           |                |                | Ship To:                      | (no value)                                                                                                    |                        |
| Bank Code:                                                                                   | (no value)                                               |           |                |                |                               |                                                                                                    |                        |

16. Click "Validate and Exit"

| < (N      | Accounts Payable<br>& Procurement Servi                                                | ices                                                                          | Test S | ite  |                |                |                                           |                                                                                                    |                                                 | Q 🖶                                                                             | 0 8 1             |
|-----------|----------------------------------------------------------------------------------------|-------------------------------------------------------------------------------|--------|------|----------------|----------------|-------------------------------------------|----------------------------------------------------------------------------------------------------|-------------------------------------------------|---------------------------------------------------------------------------------|-------------------|
| Line-Iter | m Details - IN\                                                                        | /WR02212025-12                                                                | 55     |      |                |                |                                           |                                                                                                    | E                                               | ixit                                                                            | Validate and Exit |
| No. t     | Description                                                                            |                                                                               | Otv    | Unit | Price          | Amount         | Discount                                  | Charges                                                                                                    | Tayes                                           | Gross Amoun                                                                     |                   |
| 1         | Reimbursement f                                                                        | or supplies                                                                   | 1      | Each | \$2.000.00 USD | \$2.000.00 USD |                                           |                                                                                                    |                                                 | \$2.000.00 US                                                                   | SD.               |
| Suj       | Full Description: *<br>Commodity Code:<br>optier Part Number:<br>er Part Auxiliary ID: | Reimbursement for supp<br>Check Request Reimbur<br>Additional Pricing Details | sement | ~    | æ              |                | Reference Date:<br>Ship From:<br>Ship To: | Fri, 21 Feb, 202<br>Rosenberg, Will<br>Consultant, 117<br>Cherry Hill NJ 08<br>United States<br>NCB 4TH FLOO | 25 iii<br>lliam<br>Belle Arbor Dr<br>3034<br>DR | ()<br>()<br>()<br>()<br>()<br>()<br>()<br>()<br>()<br>()<br>()<br>()<br>()<br>( | ~                 |
| •         | Bank Code:                                                                             | (no value)                                                                    |        |      |                |                |                                           | NEW COLLEGE I<br>PHILADELPHIA I<br>United States                                                             | BUILDING<br>PA 19102                            |                                                                                 |                   |

#### 17. Click "Submit"

| < Accounts Payable<br>& Procurement Se | rvices Test Site              |                   |                                | Q 🖶 @ 👻 🕘                               |
|----------------------------------------|-------------------------------|-------------------|--------------------------------|-----------------------------------------|
| NVWR02212025-125                       | 5                             |                   | Save                           | Submit Exit                             |
| Invoice Entry Approva                  | l Flow                        |                   |                                |                                         |
| leader Information *                   |                               | (P                | Upload Invoice                 | Invoice Summary: \$2,000.00 USD Details |
| Туре:                                  | Non-PO                        | Payment Terms:    | (no value)                     |                                         |
|                                        | PO-Based                      | Ship From:        | Rosenberg, William             | ~                                       |
|                                        | Contract-Based                |                   | Consultant, 117 Belle Arbor Dr |                                         |
| Supplier: *                            | Rosenberg, William 🗸          |                   | Cherry Hill NJ 08034           |                                         |
| Supplier Contact:                      | Rosenberg, William [ select ] |                   | United States                  |                                         |
| Supplier Invoice #: *                  | WR02212025                    | Ship To:          | NCB 4TH FLOOR                  | ~                                       |
| Invoice Date: *                        | Eri 21 Eeb 2025               |                   | NEW COLLEGE BUILDING           |                                         |
| invoice pure.                          | (III, 21160, 2023 📷           |                   | PHILADELPHIA PA 19102          |                                         |
| Supplier Sales Order #:                | Ü                             |                   | United States                  |                                         |
| On Behalf Of:                          | Jose J. Cruz 🗸                | Remit To Address: | Rosenberg, William             | $\sim$                                  |
| Form Details:                          | Form Item Details             |                   | Consultant, 117 Belle Arbor Dr |                                         |
|                                        |                               |                   | Cherry Hill NJ 08034           |                                         |

### **Issues with the Remit-To Address Field**

Tip! If the Remit-To address field did not auto-populate, please follow the steps below.

18. Click the "**Supplier Contact**" field.

| INVV   | VR02212025-1255                |                                              | Total 2.000.00 USD Send reg       | uest Si |
|--------|--------------------------------|----------------------------------------------|-----------------------------------|---------|
| Invoic | e Request / INVWR02212025-1255 |                                              |                                   |         |
|        | Composing Saved - just now     |                                              |                                   |         |
|        | Charge to                      |                                              |                                   |         |
|        | On Behalf Of                   |                                              | ېې<br>Drag and drag file bars, at |         |
|        | Jose J. Cruz                   | ~                                            | browse to upload an invoice       |         |
|        | Pay to                         |                                              |                                   |         |
|        | Supplier *                     | Remit To Address                             |                                   |         |
|        | 10000503 (Rosenberg, William)  | The Remit To Address cannot be blank. Select | ]                                 |         |
|        | Supplier Contact               |                                              |                                   |         |
|        | Rosenberg, William             |                                              |                                   |         |
|        |                                |                                              |                                   |         |
|        | Supplier Invoice # *           | Invoice Date *                               |                                   |         |
|        | WR02212025                     | February 21 2025                             |                                   |         |

#### 19. Click "Browse all"

| C Drexel Ariba Buying                |                                                 |                                                            | ζ <mark>1</mark> 9 γ |
|--------------------------------------|-------------------------------------------------|------------------------------------------------------------|----------------------|
| < INVWR02212025-1255                 |                                                 | Total 2,000.00 USD Send request                            | Save                 |
| Invoice Request / INVWR02212025-1255 |                                                 |                                                            |                      |
| Composing Saved - just now           |                                                 |                                                            |                      |
| Charge to                            |                                                 | ~                                                          |                      |
| On Behalf Of                         |                                                 | 673<br>                                                    |                      |
| Jose J. Cruz 🗸                       |                                                 | brag and drop file here, or<br>browse to upload an invoice |                      |
| Pay to                               |                                                 |                                                            |                      |
| Supplier *                           | Remit To Address                                |                                                            |                      |
| 10000503 (Rosenberg, William)        | ~                                               |                                                            |                      |
|                                      | () The Remit To Address cannot be blank. Select |                                                            |                      |
| Supplier Contact                     |                                                 |                                                            |                      |
| Rosenberg, William ~                 |                                                 |                                                            |                      |
| Clear selection                      |                                                 |                                                            |                      |
| Browse all<br>Supplier invoice #     | Invoice Date *                                  |                                                            | _                    |
| WR02212025                           | February 21, 2025                               |                                                            |                      |
|                                      |                                                 |                                                            |                      |

Alert! If the AP address is not listed, please contact Accounts Payable ap11@drexel.edu

20. Find the correct AP address and click "Choose"

| riba Buying               |                |                        |                |             |                       |                                |             |         |     | (J) |
|---------------------------|----------------|------------------------|----------------|-------------|-----------------------|--------------------------------|-------------|---------|-----|-----|
| 02212025-1255             | 5              |                        |                |             |                       | Total 2,000.00 U               | JSD Send re | quest S | ave |     |
| Request / INVW            | R02212025-1255 | 5                      |                |             |                       |                                |             |         |     |     |
| Composin                  | Supplier Con   | tact                   |                |             |                       |                                | ×           |         |     |     |
| Charge to<br>On Behalf Of | Location v     | Search for Supplier Co | ontact         | ٩           |                       |                                |             |         |     | ?   |
| Jose J. Cru               | Location       | Name                   | Country/Region | City        | State/Province/Region | Street                         | *           |         |     |     |
| Devite                    | PO-2-10000503  | Rosenberg, William     | United States  | Cherry Hill | NJ                    | 34 Cameo Dr                    | Choose      |         |     |     |
| Supplier*                 | PO-1-10000503  | Rosenberg, William     | United States  | Cherry Hill | NJ                    | Consultant, 117 Belle Arbor Dr | Choose      |         |     |     |
| 10000503 (                | AP-1-10000503  | Rosenberg, William     | United States  | Cherry Hill | NJ                    | Consultant, 117 Belle Arbor Dr | Choose      |         |     |     |
| Supplier Con              | AP-2-10000503  | Rosenberg, William     | United States  | Cherry Hill | NJ                    | 34 Cameo Dr                    | Choose      |         |     |     |
| Rosenberg,                |                |                        |                |             |                       |                                | *           |         |     |     |
|                           |                |                        |                |             |                       |                                |             |         |     |     |
| Supplier Invoid           | ce #*          |                        | Invoice Da     | te *        |                       |                                |             |         |     |     |
| WR02212025                | 5              |                        | February       | 21, 2025    | 1                     |                                |             |         |     |     |

21. The AP address will auto populate in the Remit To Address field.

| rexel Ariba Buying                            | -                                                          | £ª ⊭ ⑦ |
|-----------------------------------------------|------------------------------------------------------------|--------|
| INVWR02212025-1255                            | Total 2,000.00 USD Send request                            | Save   |
| Invoice Request / INVWR02212025-1255          |                                                            |        |
| Composing Saved - 6 minutes ago               |                                                            |        |
|                                               |                                                            |        |
| Charge to                                     | -                                                          |        |
| On Behalf Of                                  | <u>ም</u>                                                   |        |
| Jose J. Cruz 🗸                                | brag and drop file here, or<br>browse to upload an invoice |        |
|                                               |                                                            |        |
| Pay to                                        |                                                            |        |
| Supplier * Remit To Address                   |                                                            |        |
| 10000503 (Rosenberg, William) AP-2-10000503 ~ |                                                            |        |
| 34 Cameo Dr, Cherry Hill, NJ, 08003-5125, US  |                                                            |        |
| Supplier Contact                              |                                                            |        |
| Rosenberg, William $\checkmark$               |                                                            |        |
|                                               |                                                            |        |
| Supplier Invoice #* Invoice Date *            |                                                            |        |
| WR02212025 February 21, 2025                  |                                                            |        |
|                                               |                                                            |        |